## First accessing of online banking with smartTAN photo

In order to use the online banking of VerbundVolksbank OWL, you will need personal access data. You will first receive your VR-NetKey from us, and then a start PIN a little later by post. For smartTAN photo you will also require a TAN reader, which you will also receive by post.

| STEP 1: First login for online banking with assigning of PIN                                                                                                    |                                                                                                    |
|----------------------------------------------------------------------------------------------------|----------------------------------------------------------------------------------------------------|
| <ol> <li>Go to the internet site<br/>www.verbundvolksbank-owl.de.<br/>On the right-hand side you will<br/>find the login for online banking.<br/>Click on "Konto-Login".</li> </ol>                                                                                                    |                                                                                                    |
| 2. In the login screen that then appears,<br>please enter your VR-NetKey. In the field<br>"PIN" please enter the start PIN that you<br>have been sent. Then click on "Anmelden".                                                                                                    | Acmeelaen   Provide Alias   VR-Nettkey oder Alias   PIN Defense nereichen Sie uns unter 05251 294-28888. ChrUNG: Aktuell melden sich Betrüger (telefonisch/E-Mail) und geben sich als Bankmitarbeiter aus. Geben Sie keine Igangsdaten oder TANs an Bankmitarbeiter aus. Bitte beachten Sie unsere Sicherheitshinweise. Abrehe                                                                                                    |
| 3. You are now invited to change your preset<br>PIN into a personal PIN. First, at "Aktuelle<br>PIN", enter the number you have received<br>by post. Then assign a new PIN and confirm<br>it in the field "Wiederholung neue PIN".<br>After entering it, please click on "Eingabe<br>prüfen". Please adhere to the PIN rules that<br>are displayed to you on the screen. | Sicherheit<br>Sicherheit<br>C PIN ändern<br>Miederholung neue PIN<br>Wiederholung neue PIN<br>Wiederholung neue PIN<br>Sicherheit<br>OZO<br>Gewünschte neue PIN<br>Wiederholung neue PIN<br>Wiederholung neue PIN<br>Wiederholung neue PIN<br>Sicherheit Gez und Aziehern Gezu einfahre Zahlen- und<br>Zeichernkomten<br>Buchstaher Zu einfahre Zahlen- und<br>Zeichernkomten<br>Buchstaher Zu einfahre Zahlen- und<br>Zeichernkomten<br>Buchstaher Zu einfahre Zahlen- und<br>Zeichernkomten<br>Sicherheit Gez und Azi, nut Umlaute und (b)<br>Ziefern (Gez und Azi, nut Umlaute und 10)<br>Ziefern (Gez und Azi, nut Umlaute und 10)<br>Ziefern (Gez |

Eingabe löschen

| 4. Enter TAN                                                                                             | To be able to assign the new PIN, you need to enter a transaction<br>authentication number. To do this, insert your giro card (debit<br>card) into the smartTAN reader and press "Scan". This activates<br>the camera on the back of the reader. Position the reader so that<br>the colour code is fully displayed on the screen. Now press "OK"<br>and your TAN will be displayed. Please follow the further instruc-<br>tions on the screen. |
|----------------------------------------------------------------------------------------------------|----------------------------------------------------------------------------------------------------|
| 5. Conclude first accessing                                                                              | By entering your TAN you successfully conclude the first accessing.                                                                                                    |
| STEP 2: Assign personal username (alias)                                                                 |                                                                                                    |
| 1. Personalise VR-NetKey                                                                                 | After your first login onto online banking we recommend you<br>replace your VR-NetKey with a personal username. You are free<br>to choose a username (alias) that you can remember easily.                                                                                                    |
| 2. In the personal section click on your name<br>and choose the item "Datenschutz &<br>Sicherheit".      | ⑦       ①       Werner Mustermann ∧       ○         Persönliche Daten       Profilauswahl       □         Datenschutz & Sicherheit       ✓         Steuern       Berechtigungen/Vollmachten         Zugriffsverwaltung       □                                                                                                    |
| 3. The screen "Sicherheit" appears. In the field<br>"Online-Zugang" you can create and edit an<br>alias. | Online-Zugang         Ihre Anmeldedaten zum Online-Zugang         Alias         PIN                                                                                                    |
| More information on setting up   Our tip for                                                             | or when you're on the Do you still have any questions?                                                                                                    |

online banking: www.verbundvolksbank-owl.de/ online-banking-einrichten

Ini

Our tip for when you're on the move – the VR Banking app www.verbundvolksbank-owl.de/ banking-app

**Do you still have any questions?** We will be happy to help you with questions regarding online banking on the telephone number: 05251 294-222